# 「のらざあ」

# 登録方法のご紹介

iPhone端末、Android端末でご覧ください

O) NORAL ON

# 1 アプリの検索

## ★ iOS(iPhone)の場合

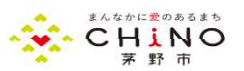

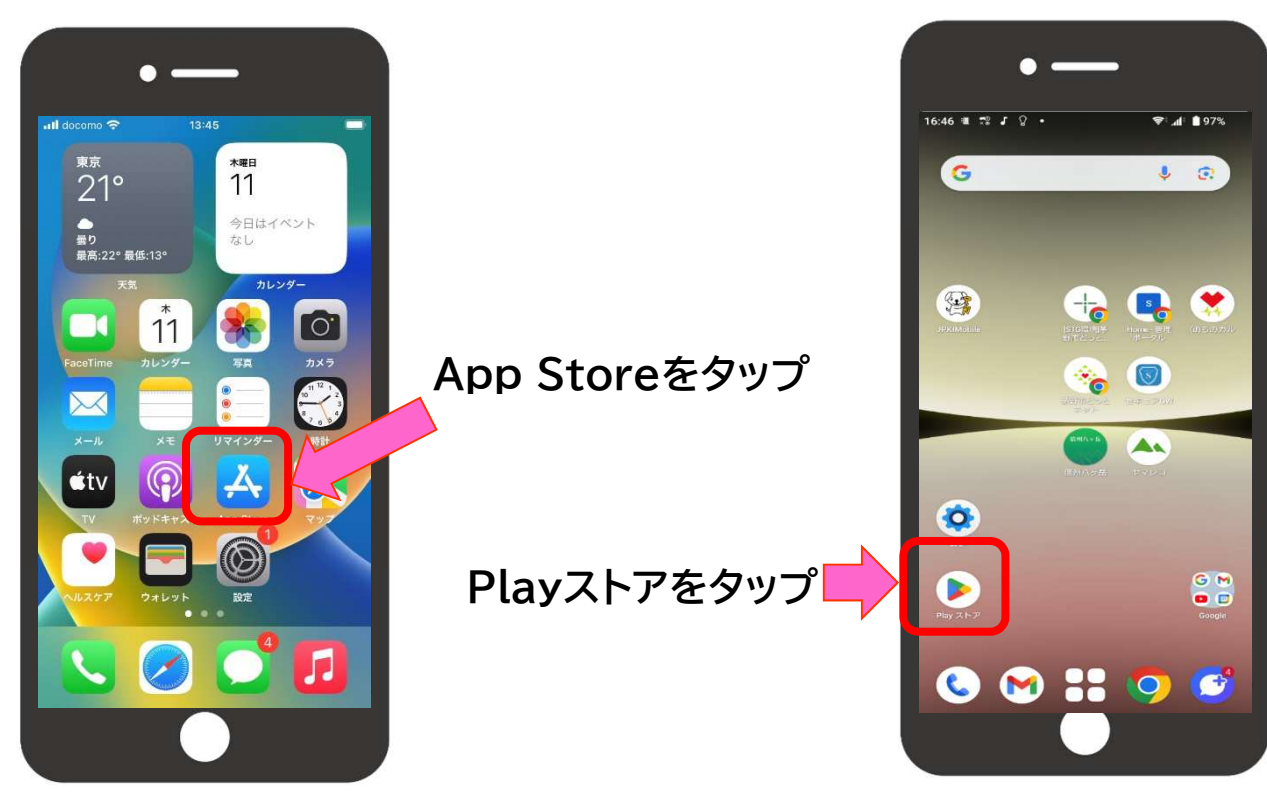

# 1 アプリの検索

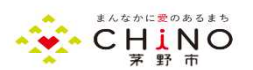

### ★ iOS(iPhone)の場合

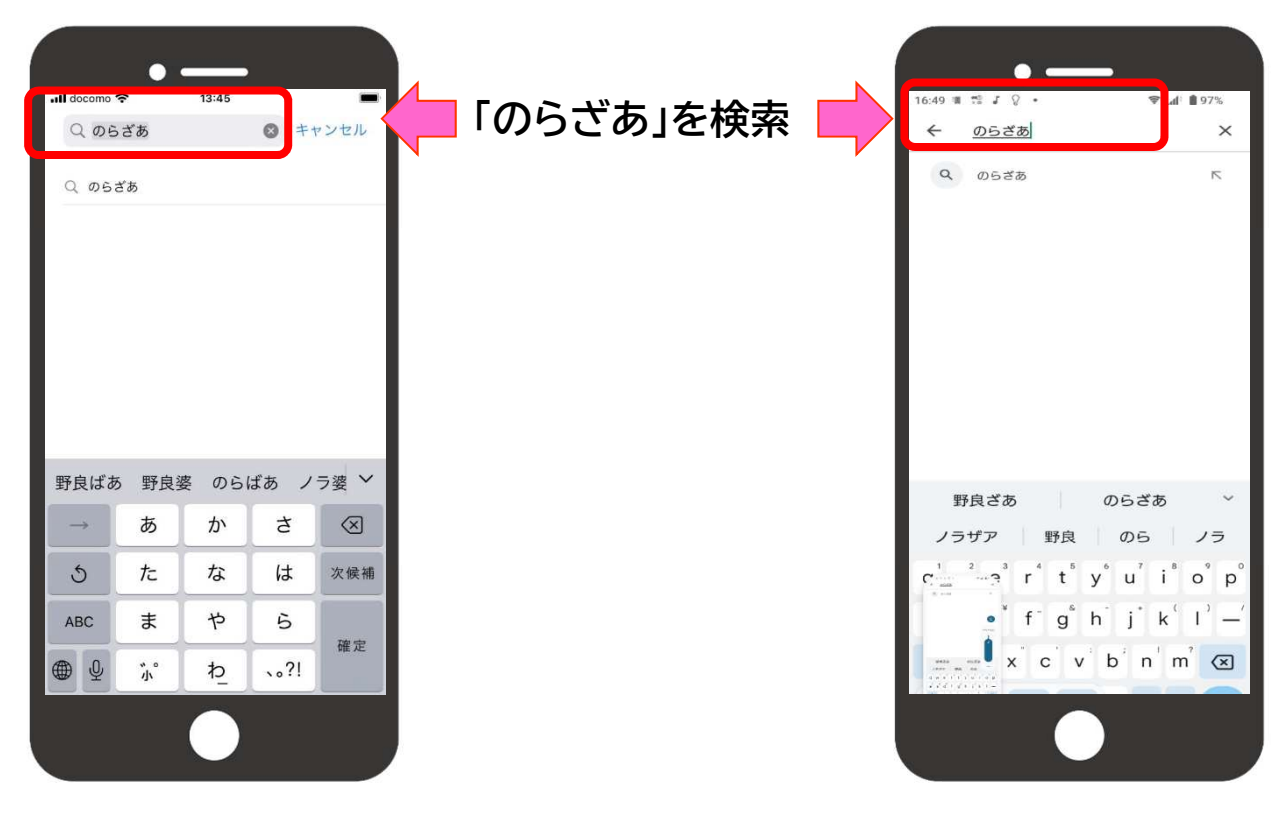

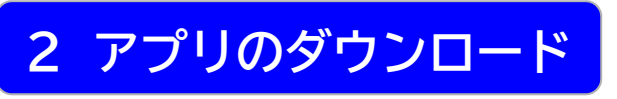

## ★ iOS(iPhone)の場合

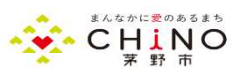

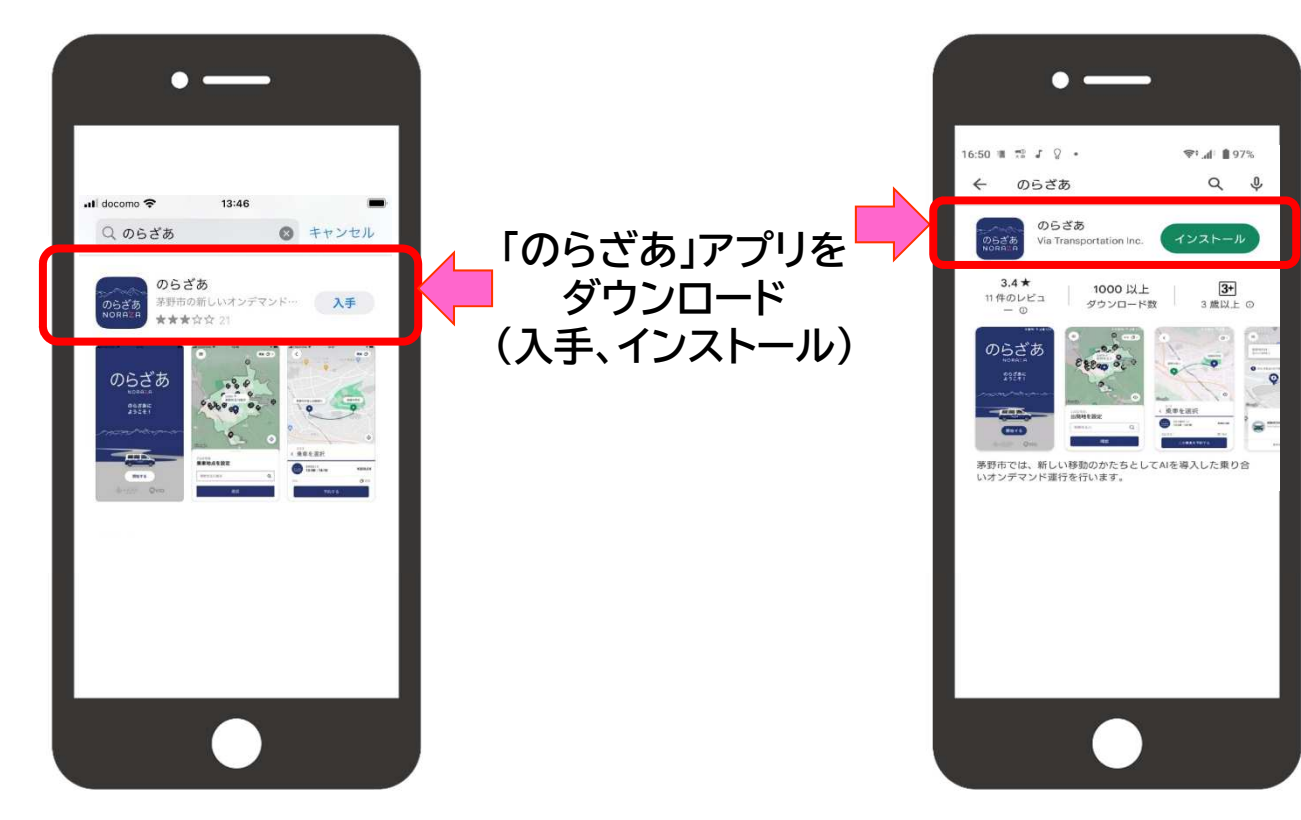

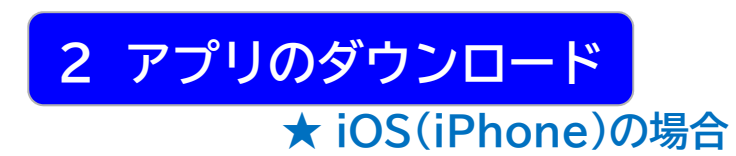

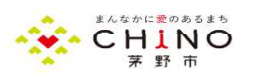

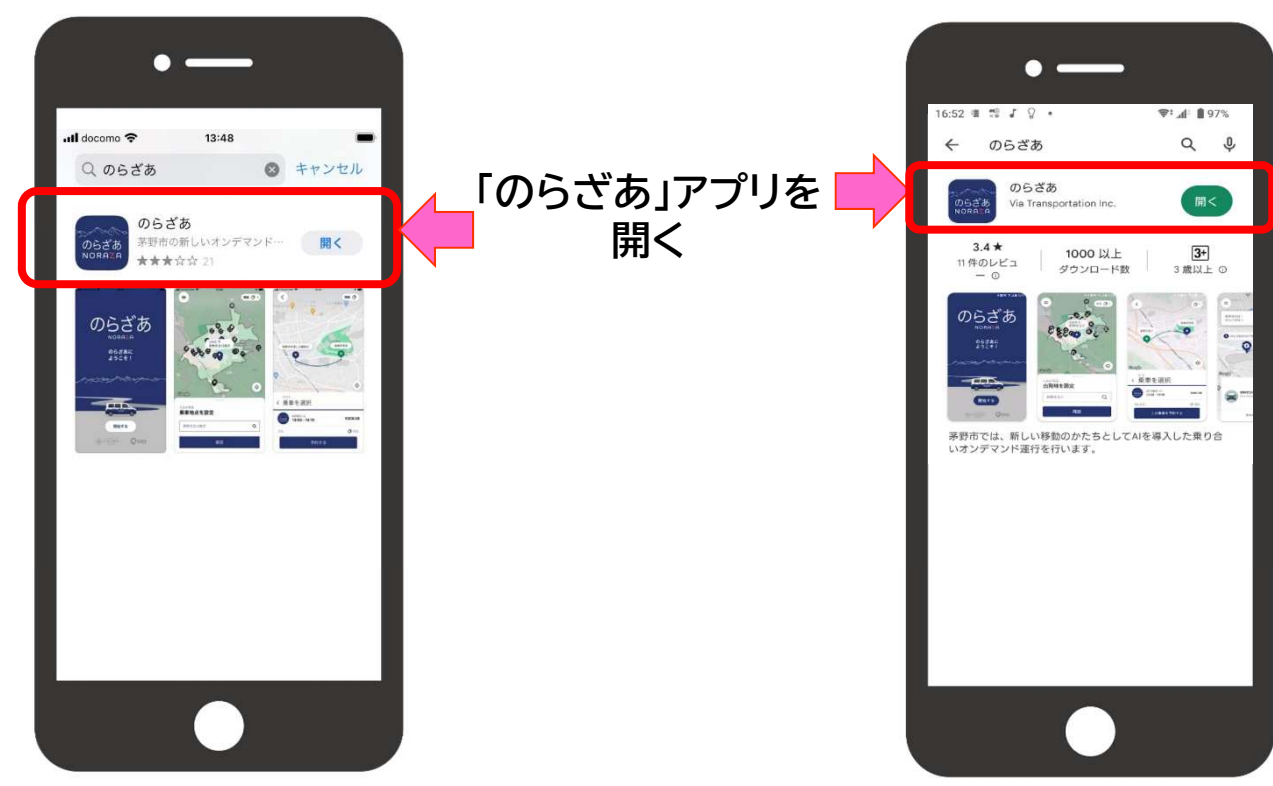

# 3 アプリでの初期登録

# ★ iOS(iPhone)の場合

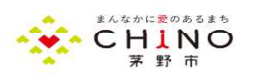

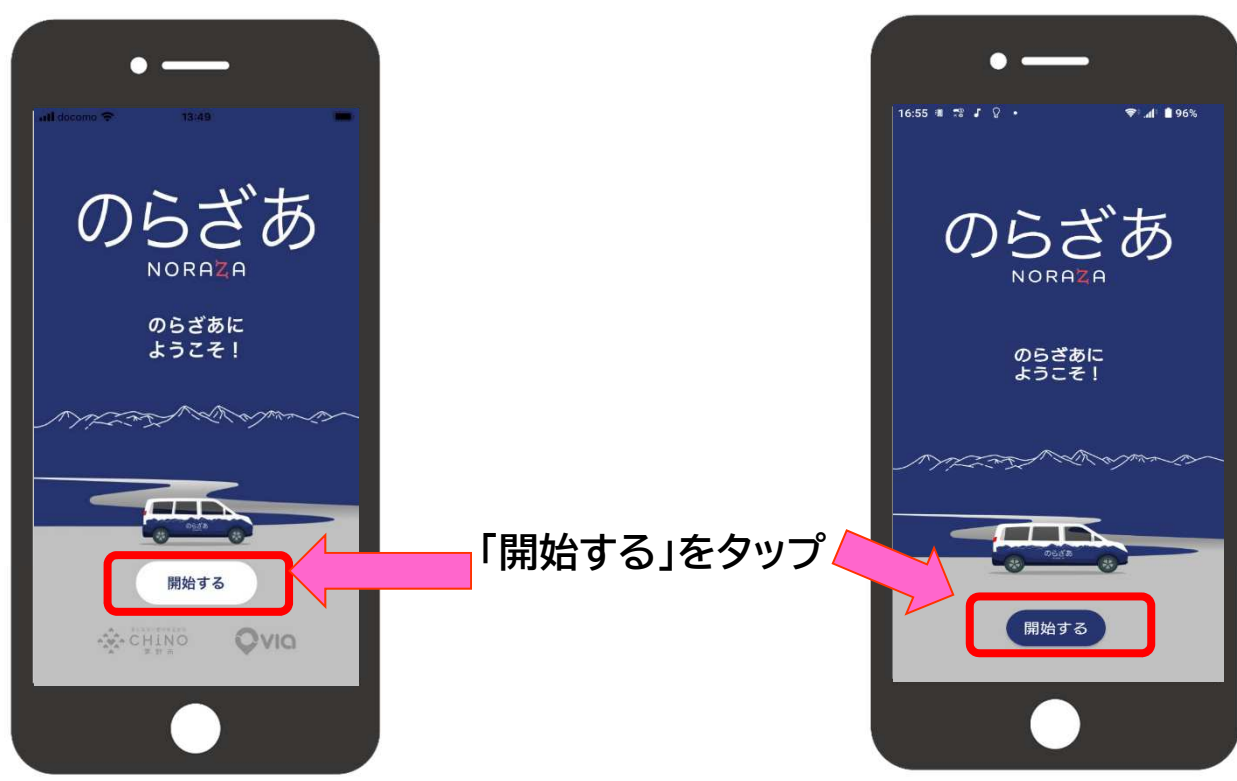

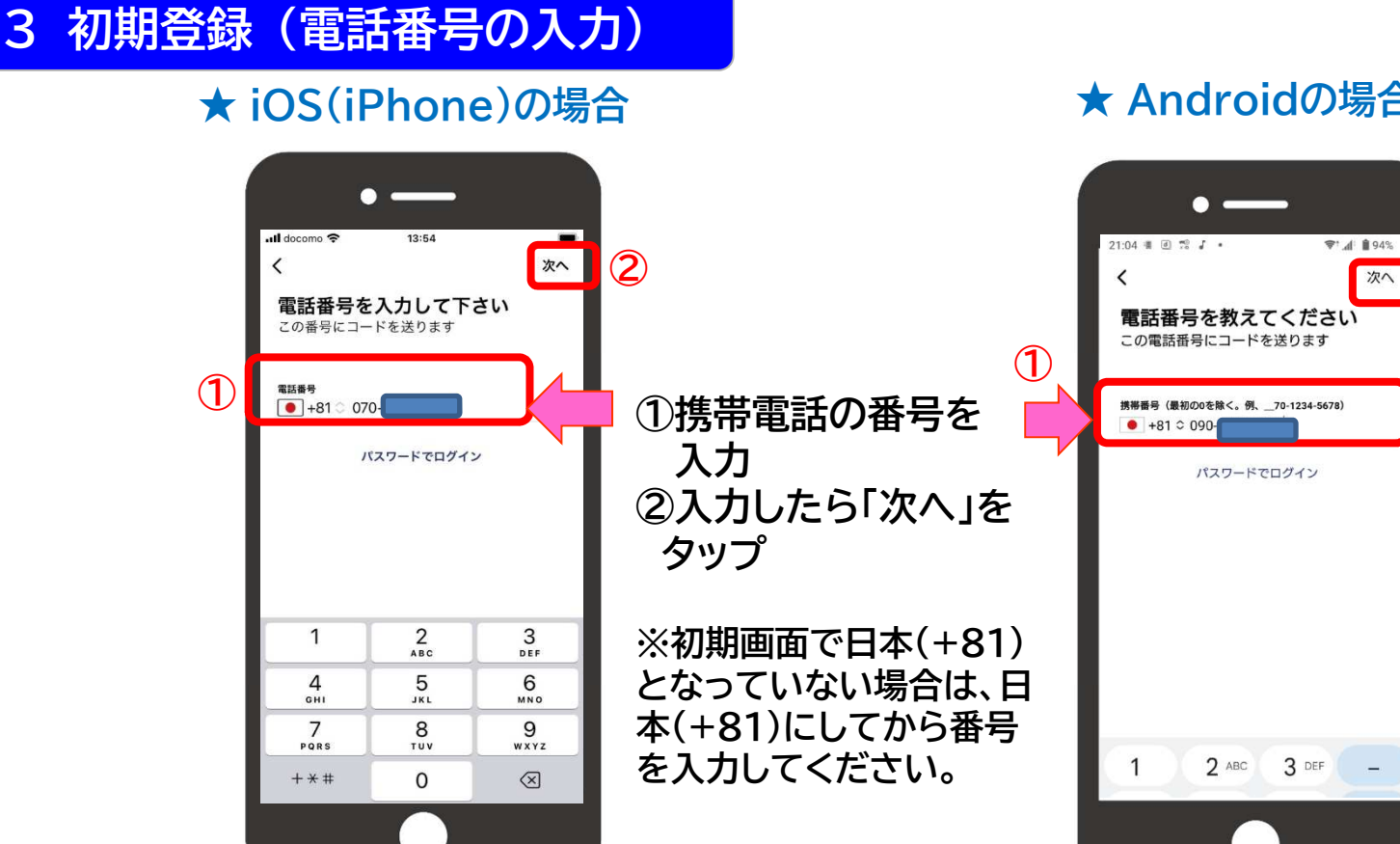

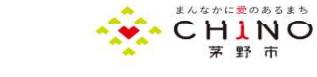

2

次へ

# 3 初期登録(認証コードの確認)

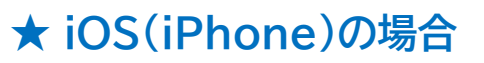

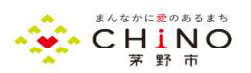

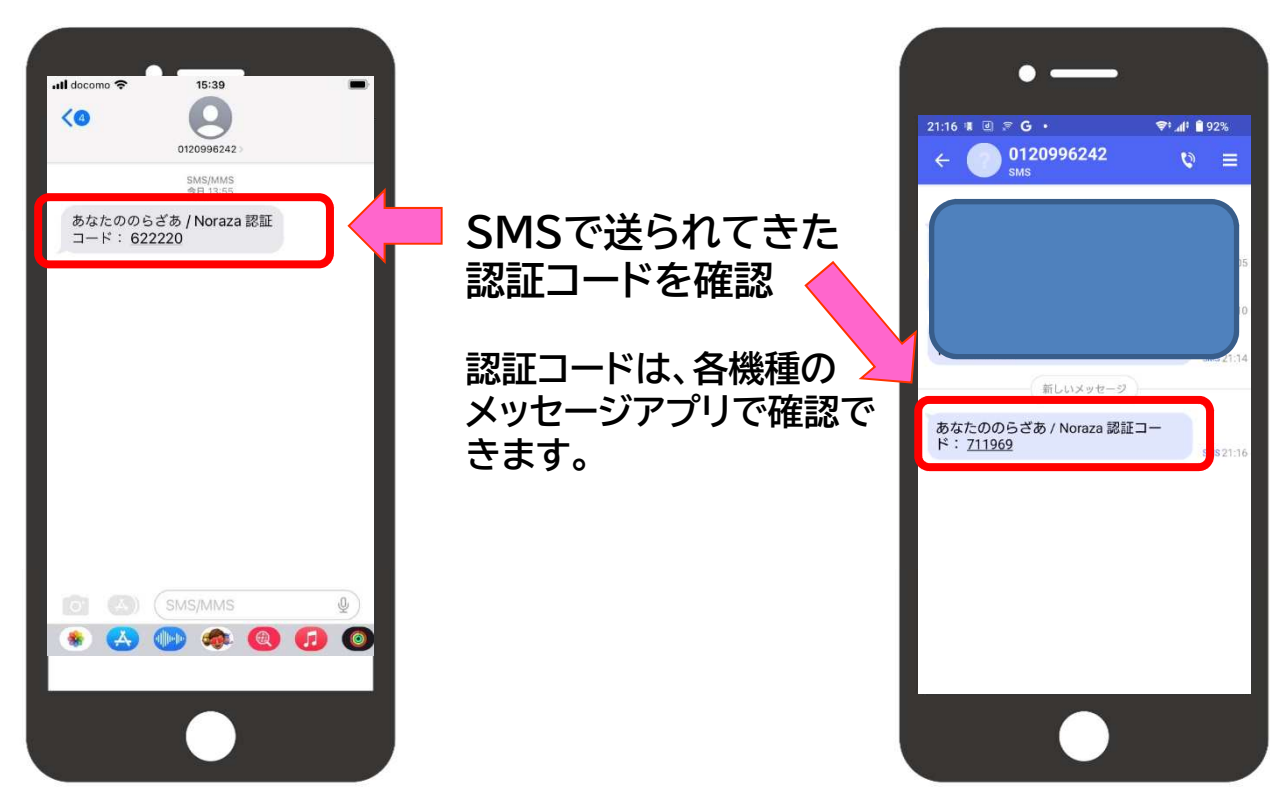

# 3 初期登録(認証コードの入力)

## ★ iOS(iPhone)の場合

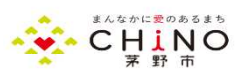

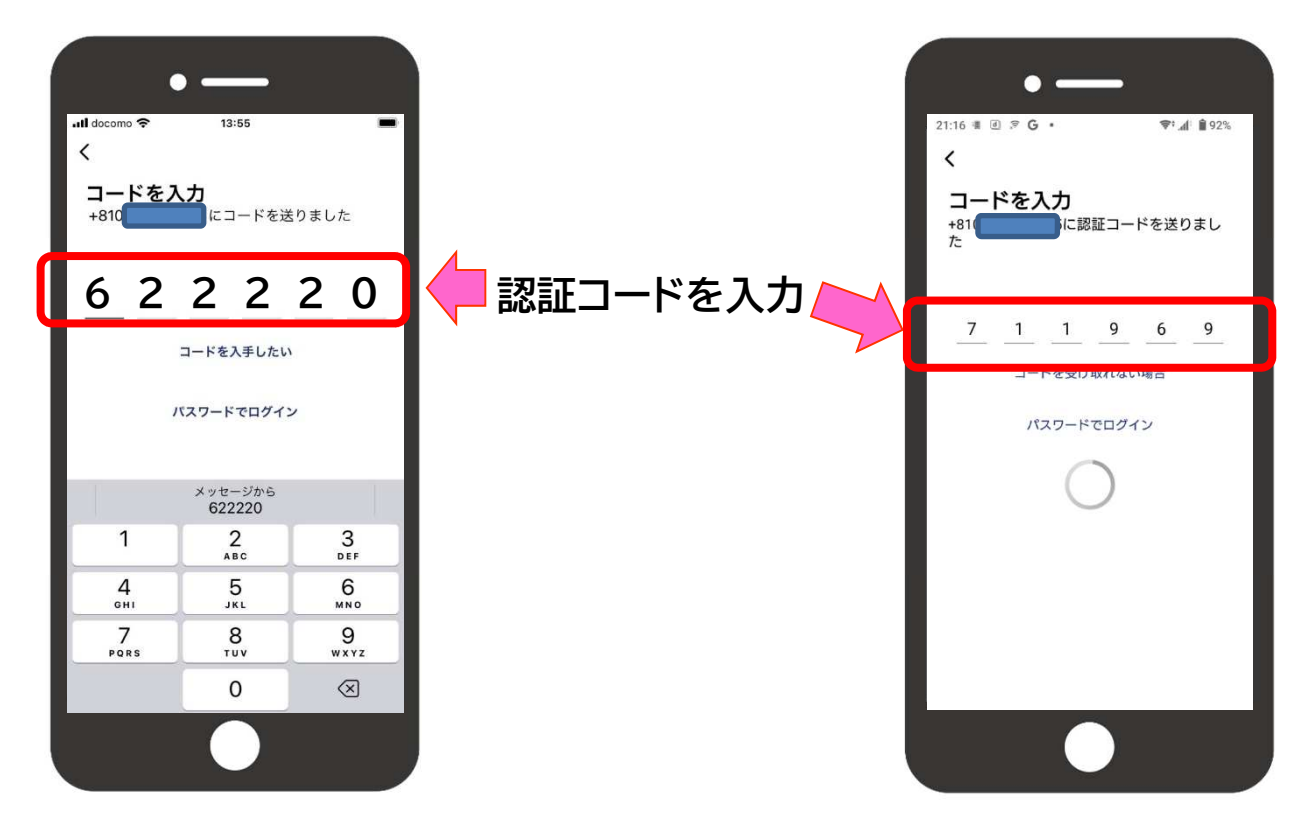

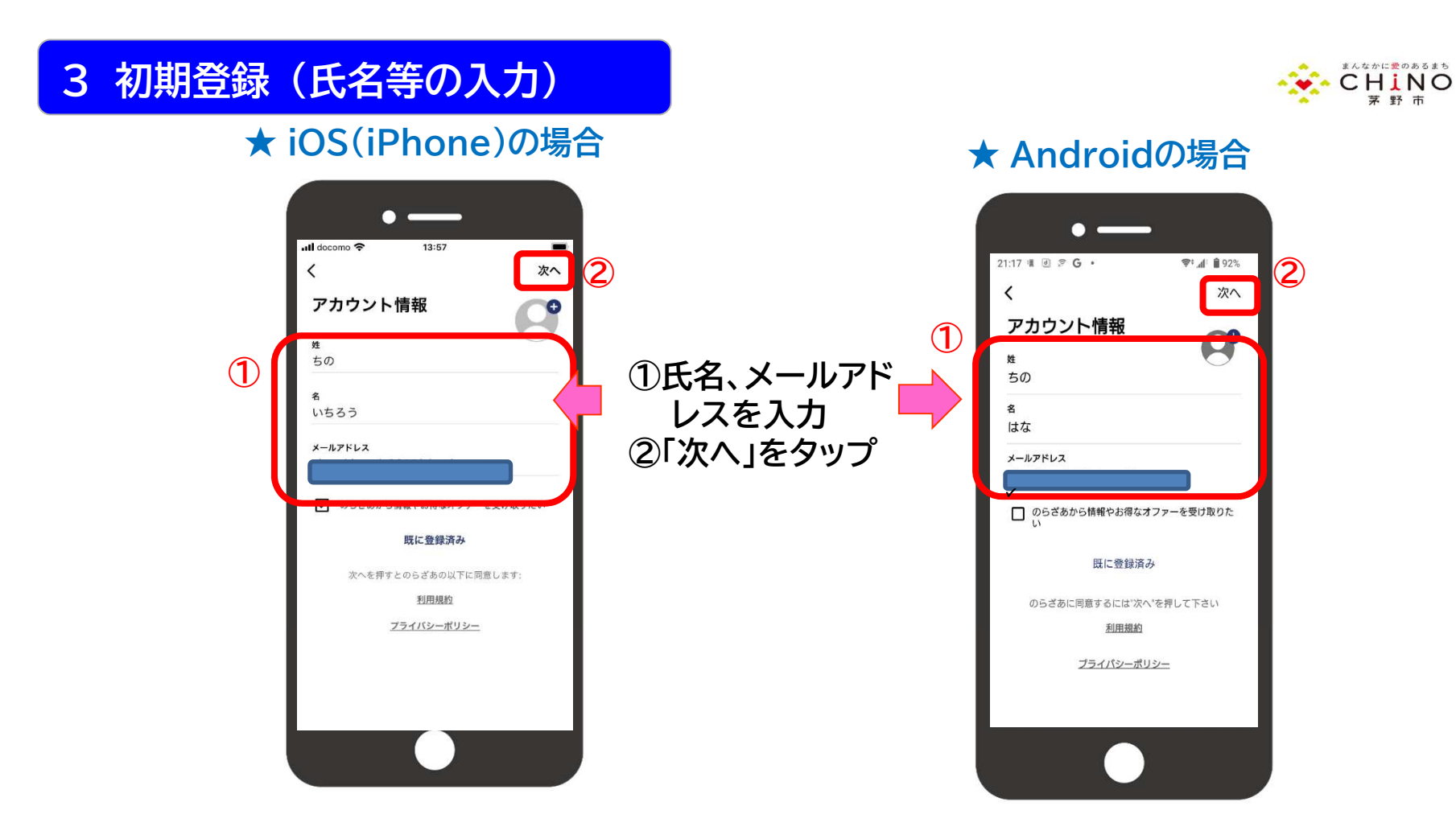

まんなかに愛のあるまち

茅野市

## ★ iOS(iPhone)の場合

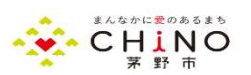

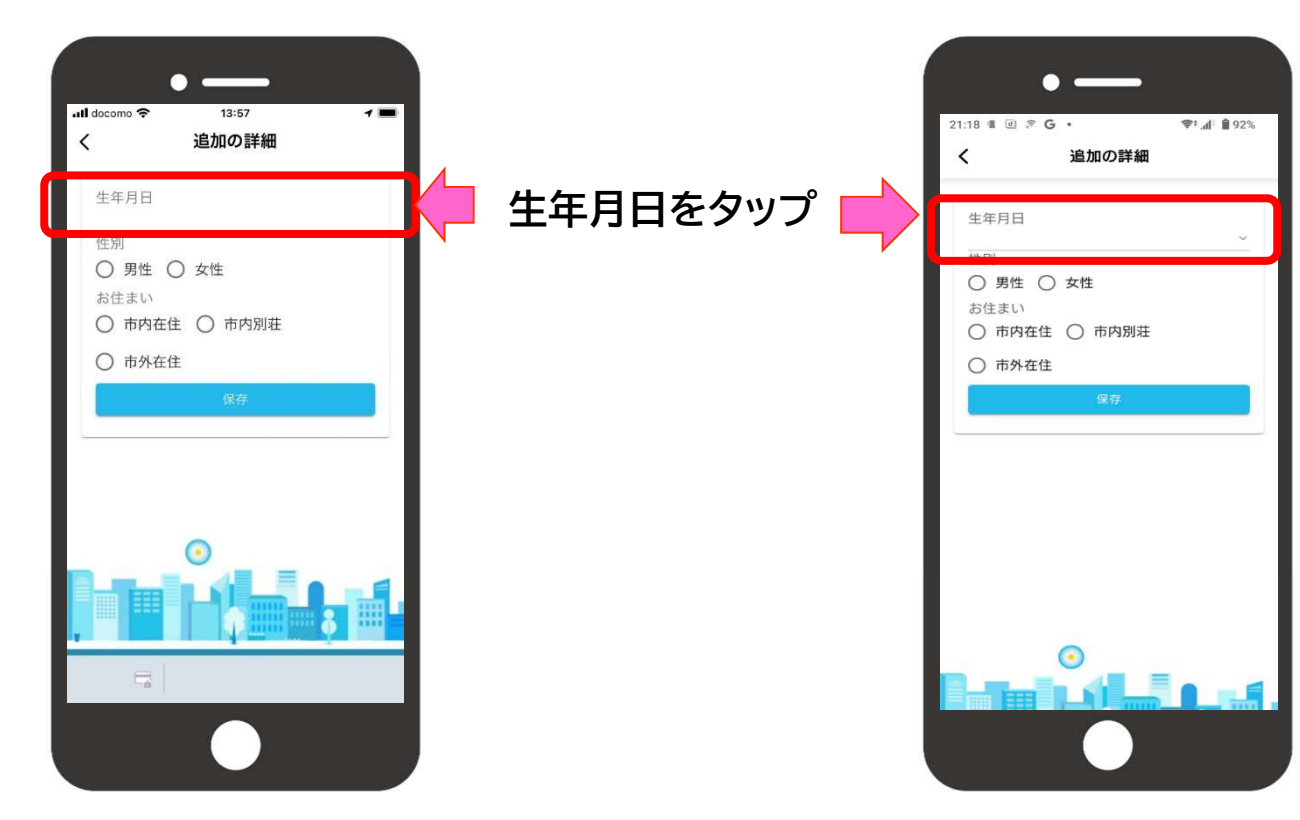

## ★ iOS(iPhone)の場合

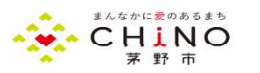

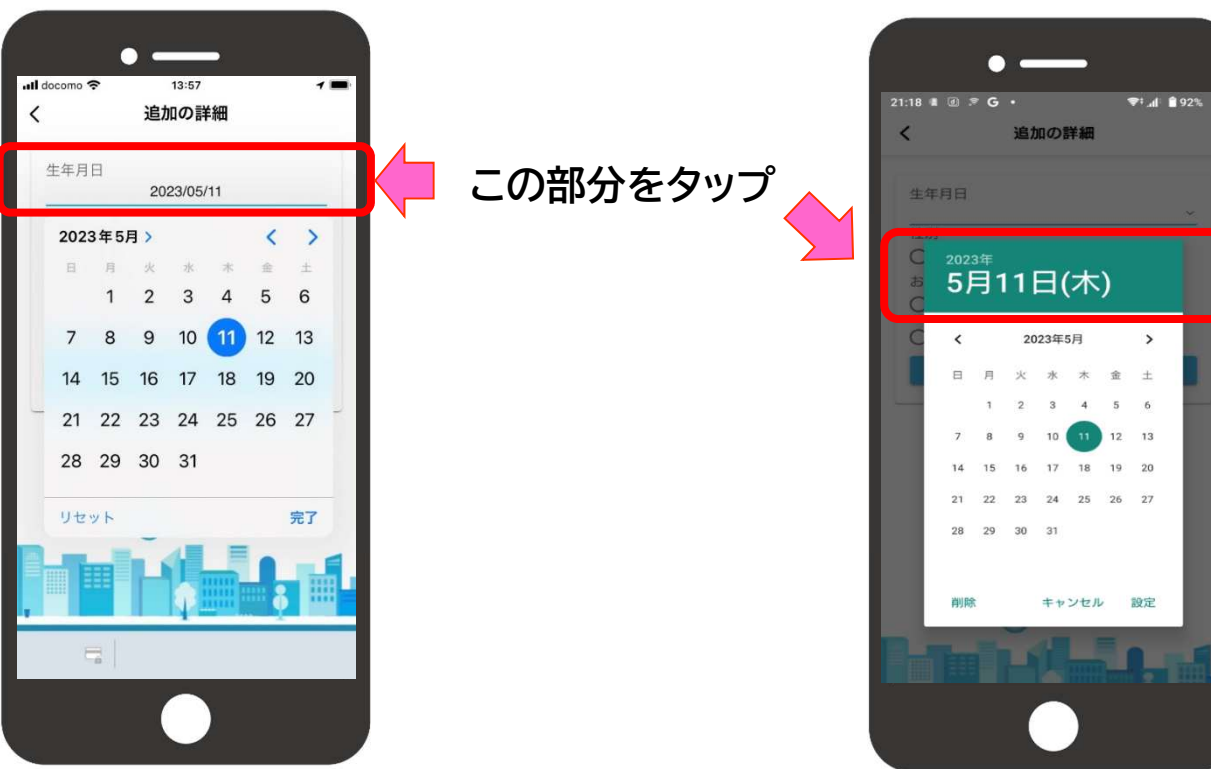

## ★ iOS(iPhone)の場合

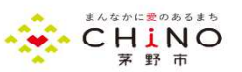

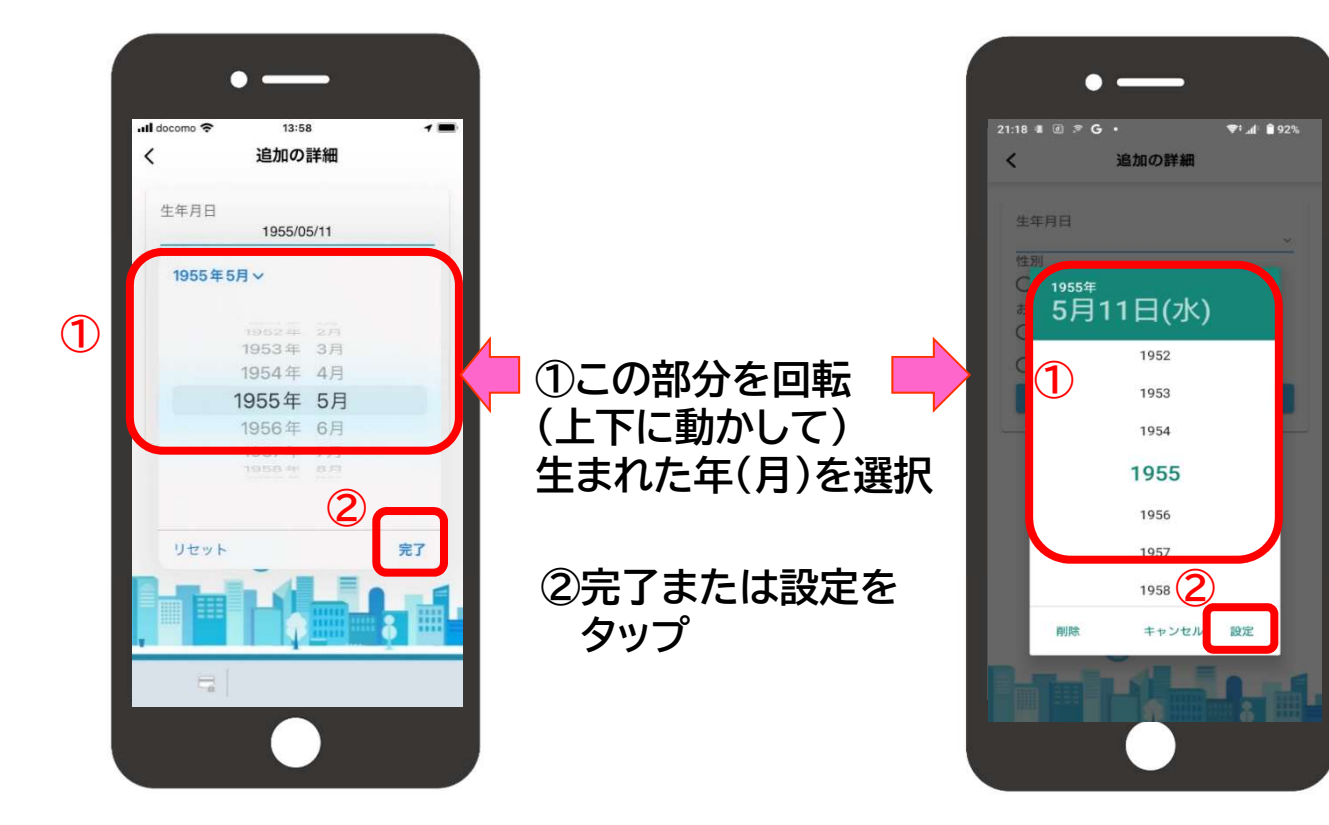

## ★ iOS(iPhone)の場合

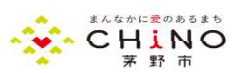

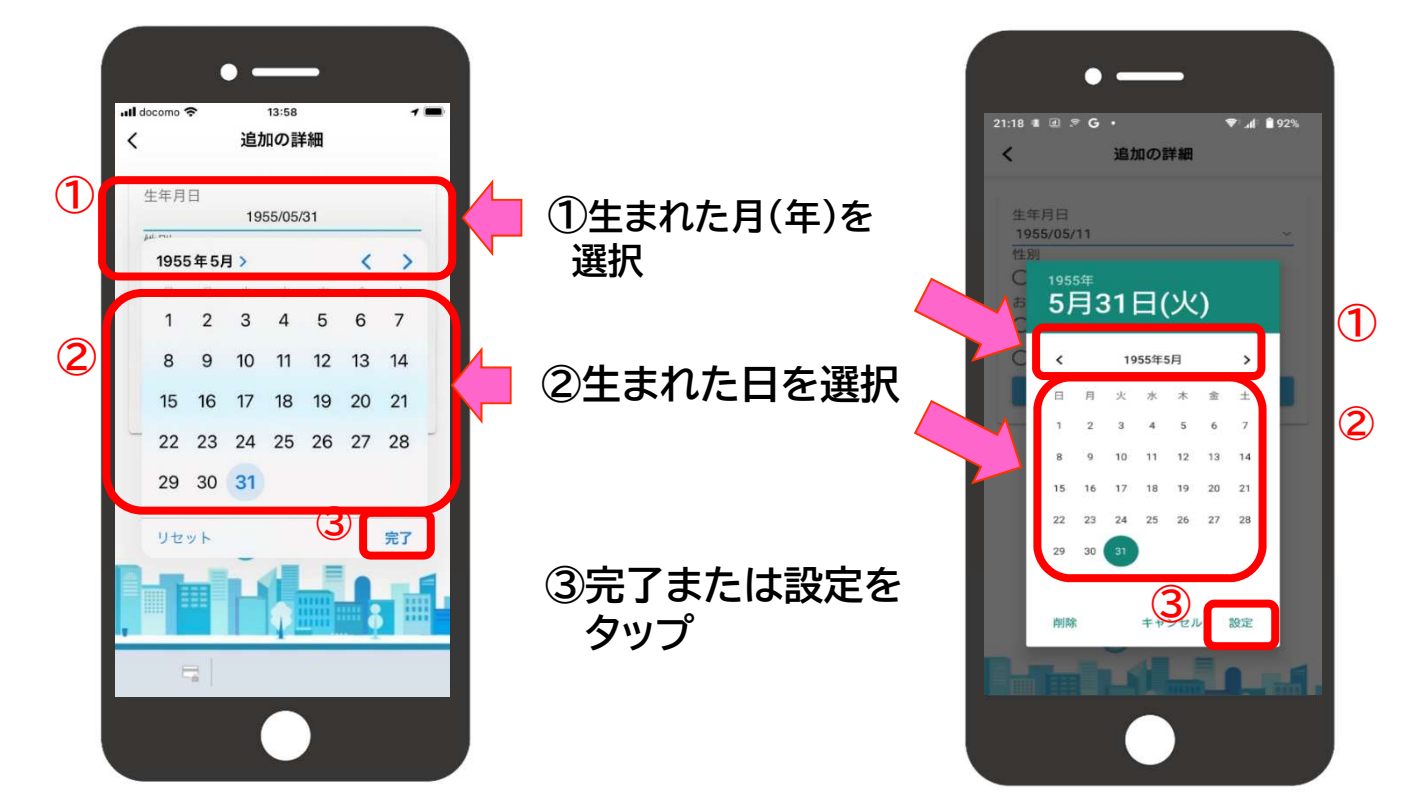

## 3 初期登録(性別等の選択)

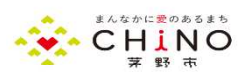

## ★ iOS(iPhone)の場合

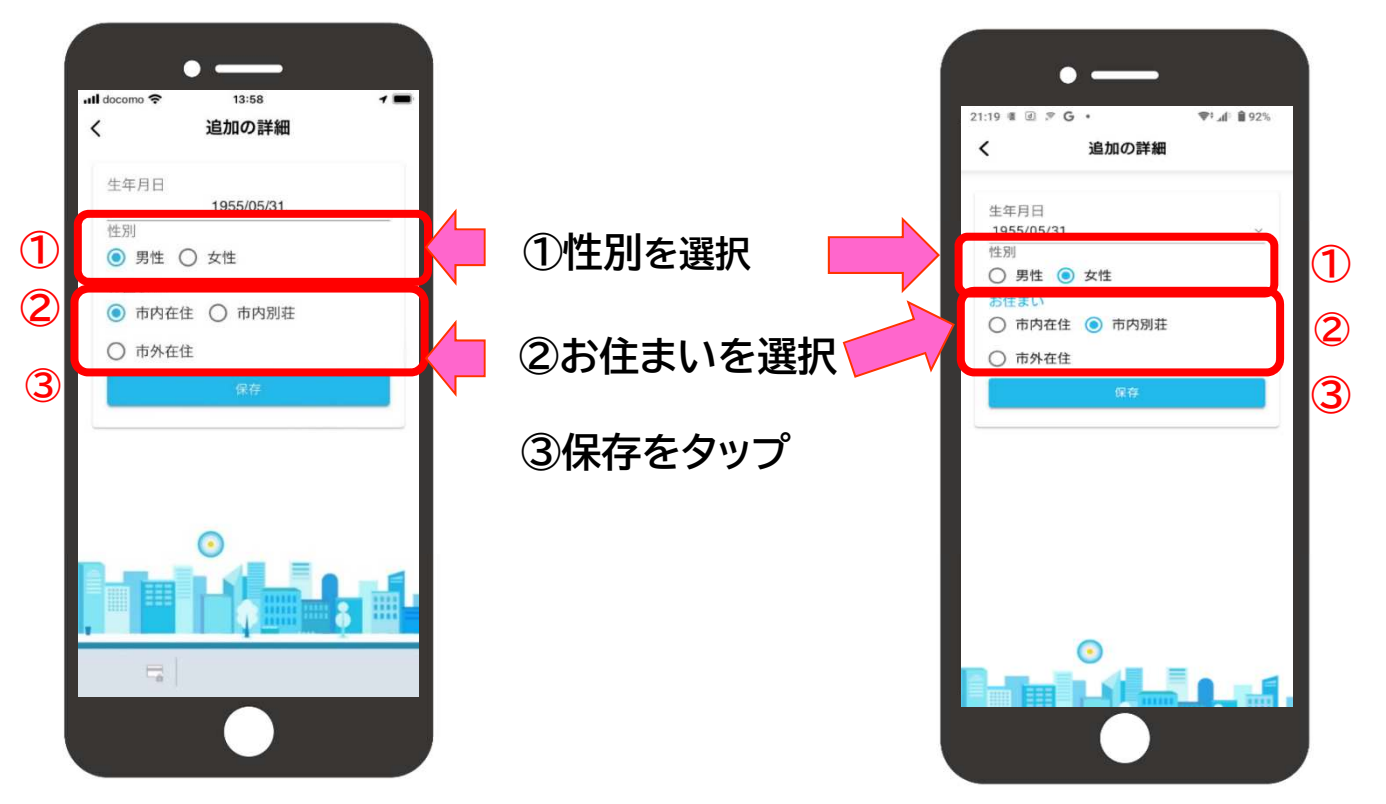

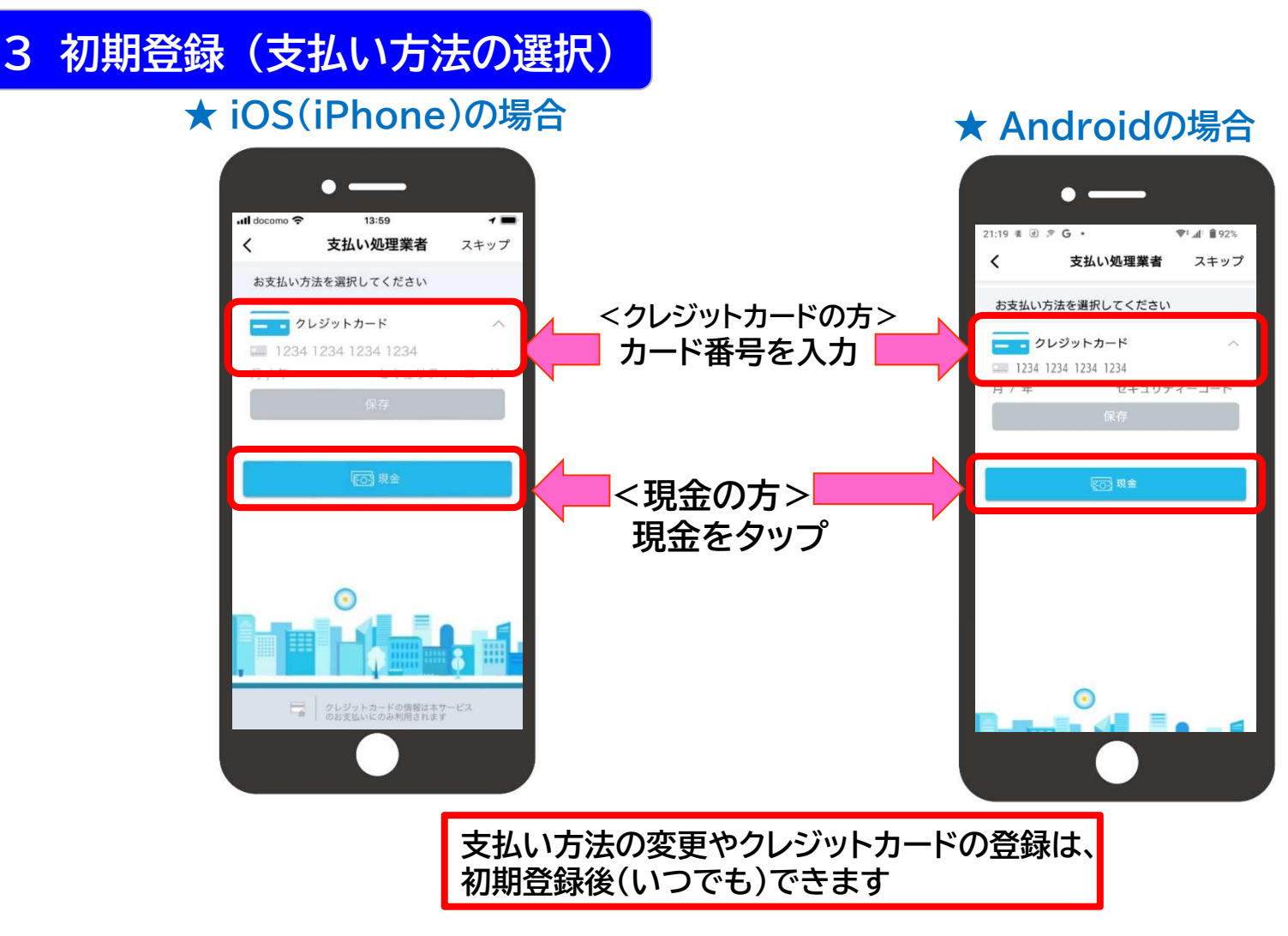

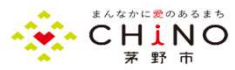

# 4 初期登録の完了

## ★ iOS(iPhone)の場合

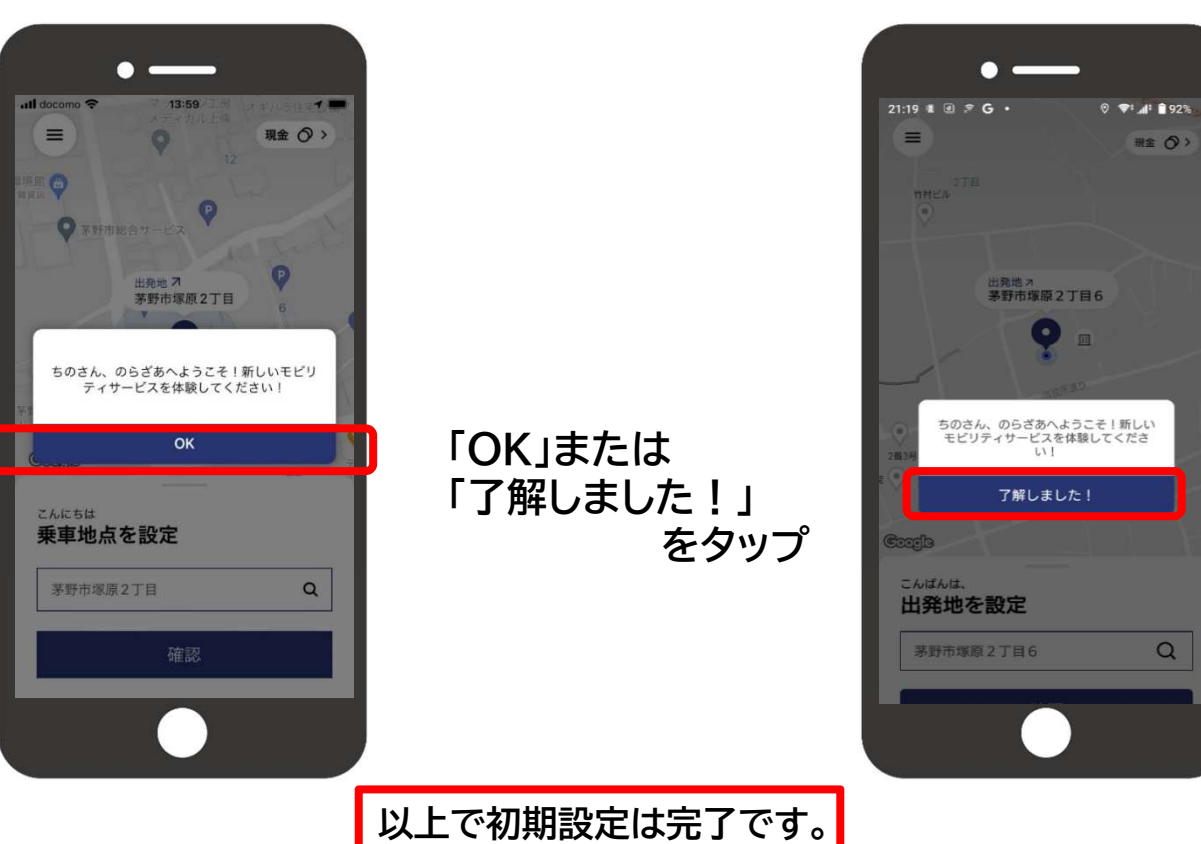

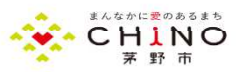